※「セキュリティリスク このファイルのソースが信頼できないため、Microsoftによりマクロの実行がブロックされました。」 と表示される場合のファイルの開け方

| _                                        |                                       |                                   |                  |                                                           |                     |                                            |                  |               |          |
|------------------------------------------|---------------------------------------|-----------------------------------|------------------|-----------------------------------------------------------|---------------------|--------------------------------------------|------------------|---------------|----------|
| ファイル                                     | / ホーム 開発 入                            | ページレイアウト 数式                       | データ 校閲 君         | 気へパ                                                       | ♀ 何をしますか            | 1                                          |                  |               |          |
| 上り付け                                     | → MSP明<br>■ → BI                      | • 18 • A A A<br>• △ · △ · ∠ · ∠ · |                  | <ul> <li>         ・・・・・・・・・・・・・・・・・・・・・・・・・・・・・</li></ul> | 全体を表示する   さして中央揃え ▼ | 標準<br>₩<br>₩<br>₩<br>₩<br>₩<br>₩<br>₩<br>₩ |                  | き テーブルとして     |          |
| クリップ                                     |                                       | 777                               |                  | 配置                                                        |                     | 数値                                         |                  | * 香丸設定 * スタイル | X9170 *  |
| <b>•</b> •                               |                                       |                                   |                  | HULL                                                      |                     |                                            |                  | / ///         |          |
| 😢 t                                      | ב==================================== | スが信頼できないため、Microsof               | t によりマクロの実行がブロッ  | <u>ックされました。</u>                                           | 詳細を表示               |                                            |                  |               |          |
| AD93                                     | 3 - i × 🗸                             | fx                                |                  |                                                           |                     |                                            |                  |               |          |
|                                          |                                       |                                   |                  |                                                           |                     |                                            |                  |               |          |
| AE                                       |                                       | - <u>-</u>                        | PAAEEEEEEEEEEEEE | EFFFFFFFFFFFFFCC                                          |                     |                                            |                  |               |          |
|                                          |                                       |                                   |                  |                                                           |                     |                                            |                  | <u>奴</u> 府育央: | 会提出用     |
|                                          | (A)                                   | ) 令和6年度                           | 大阪府              | 育英会音                                                      | 予約奨学                | 生推薦者ー                                      | 覧表               |               |          |
| 1                                        | 、<br>益財団法人大阪府                         | 计专并令 理事長                          | - 栽美             | -                                                         |                     |                                            | ≠ <del>n</del> Γ | 左             | H H      |
|                                          |                                       | 1472 - 172                        | →状能力+0           | т –                                                       |                     | Łل                                         | C H1             | <del>4</del>  | л р      |
|                                          |                                       |                                   | 子作文广开1主华世        |                                                           |                     |                                            |                  |               |          |
|                                          |                                       |                                   | 学校名              |                                                           |                     |                                            |                  |               |          |
|                                          |                                       |                                   | 学校長名             |                                                           |                     |                                            |                  | , , ,         | <b>H</b> |
|                                          |                                       |                                   | フリガナ             |                                                           |                     |                                            |                  | 公 나           | ]        |
|                                          |                                       |                                   | 担当者氏名            |                                                           |                     |                                            |                  |               |          |
|                                          |                                       |                                   | 電話番号             | _                                                         | _                   |                                            |                  | L             |          |
| 11-10-10-10-10-10-10-10-10-10-10-10-10-1 | 下記の <u>名</u> し                        | こついては、所定の                         | 申込手続書類が          | ぶ不備なく整                                                    | いましたのて              | 青会の予約奨学会                                   | もとして             | 推薦いたし         | /ます。     |
|                                          | 育英会使用欄                                | <b>申</b> ž                        | A 者 氏 名          |                                                           | 希望す<br>(いず          | る奨学金の種類<br>れか1つを選択)                        |                  | 備             | 考        |
|                                          |                                       |                                   |                  |                                                           | <u>入学時増</u><br>入学時増 | 預奨学資金及び奨学<br>領奨学資金のみ                       | <b>登</b> 金       |               |          |

• Excelファイルのプロパティの設定を変更することでマクロの実行が可能となります。

【ファイルのプロパティを変更し、Excelファイルを開く方法】

① ダウンロードしたファイルの保存場所をエクスプローラーで表示します。
 ② 対象のファイルを右クリックしてプロパティを選択します。

| 名前               | 更新日時 ~ 種類         | サイズ          |
|------------------|-------------------|--------------|
| ~ 今日             | X O A B           | Û            |
| 😰 r6ichiran1 (1) |                   | КВ           |
|                  | ▲ 開く              | Enter        |
|                  | 중 プログラムから開く       | >            |
|                  | ☆ お気に入りに追加        |              |
|                  | CID ZIP ファイルに圧縮する |              |
|                  | 📖 パスのコピー          | Ctrl+Shift+C |
|                  | 𝒪 プロパティ           | Alt+Enter    |
|                  | Skype で共有         |              |
|                  | G その他のオプションを確認    | 20           |

③ 全般タブ内にある、「セキュリティ:」の「許可する(K)」にチェックを入れてOKボタンを押下します。

| 💁 rбichiran2 (1)0         | カプロパティ                                                                             | × |  |  |
|---------------------------|------------------------------------------------------------------------------------|---|--|--|
| 全般 セキュリラ                  | ティ 詳細 以前のバージョン                                                                     |   |  |  |
| X                         | r6ichiran2 (1)                                                                     |   |  |  |
| ファイルの種類:                  | Microsoft Excel マクロ有効ワークシート (.xlsm)                                                |   |  |  |
| プログラム:                    | x Excel 変更(C)                                                                      |   |  |  |
| 場所:                       | C:¥Users¥saikashi4¥Downloads                                                       |   |  |  |
| サイズ:                      | 1.65 MB (1,736,594 パイト)                                                            |   |  |  |
| ディスク上<br>のサイズ:            | 1.65 MB (1,736,704 /(ኅト)                                                           | _ |  |  |
| 作成日時:                     | 2023年9月1日、15:42:29<br>2023年9月1日、15:42:30                                           |   |  |  |
| 更新日時:                     |                                                                                    |   |  |  |
| アクセス日時:                   | 2023年9月1日、15:42:30                                                                 |   |  |  |
| 属性: □                     | 読み取り専用(R) 🗌 隠しファイル(H) 詳細設定(D)                                                      |   |  |  |
| セキュリティ: こ(<br>た<br>め<br>可 | のファイルは他のコンピューターから取得し<br>ものです。このコンピューターを保護するた<br>、このファイルへのアクセスはブロックされる<br>「能性があります。 |   |  |  |
|                           | OK キャンセル 適用(A)                                                                     |   |  |  |

## ④ 推薦者一覧表を開くと、「セキュリティの警告」が表示されますので、 「コンテンツの有効化」をクリックしてください。

| ファイル ホーム 開発 挿入 ページレイアウト 数式<br>い かい かい かい かい かい かい かい かい かい かい かい かい かい           | データ / 表示 ^<br>= ♪ ♪ ≫ ↓ き 折<br>= ← 垂 亜 亜 亜<br>配置 | ルプ Q 何をしますか<br>D返して全体を表示する<br>反 数0    | ▼<br>・<br>・<br>・<br>・<br>・<br>・<br>・<br>・<br>・<br>・<br>・<br>・<br>・ | テーブルとして セルの 挿<br>書式設定 ~ スタイル ~ 、<br>スタイル |
|----------------------------------------------------------------------------------|--------------------------------------------------|---------------------------------------|--------------------------------------------------------------------|------------------------------------------|
| ਜ਼ ちヾ♂ヾ ∓                                                                        |                                                  |                                       |                                                                    |                                          |
| セキュリティの警告 マクロが無効にされました。     コンテンツの有効化                                            |                                                  |                                       |                                                                    |                                          |
| AD93 • : × • f*<br>AECCEFCHIJHUNNCFCFSTUWXYZAAAAAAAAAAAAAAAAAAAAAAAAAAAAAAAAAAAA | AAEEEEEEEEEEEEEEEEEEEEEEEEEEEEEEEEEEE            | EEECCCCCCCCCCCCCCCCCCCCCCCCCCCCCCCCCC | (((((((((((((((((((((((((((((((((((((                              | <sup>4444</sup> 府育英会提出用                  |
| 公益財団法人大阪府育英会 理事長                                                                 | 様 <sub>〒</sub><br>学校所在地                          | -                                     | 令和 5                                                               | 年月日                                      |
|                                                                                  | 学校名                                              |                                       |                                                                    |                                          |
|                                                                                  | 字 校 長 名<br>フリガナ<br>担当者氏名                         |                                       |                                                                    | 公印                                       |
|                                                                                  | 電話番号                                             |                                       | [                                                                  |                                          |